Work toward greatness.

## TUTORIAL

#### ADDING A TAGXEDO

This tutorial will show you how to add a Tagxedo word cloud to your ePortfolio.

1. Go to <u>www.tagxedo.com</u>

| m 1                                                                                                    |                                                          |                       |                          |  |
|----------------------------------------------------------------------------------------------------|----------------------------------------------------------|-----------------------|--------------------------|--|
| Tagxedo                                                                                                    | Home                                                     | Deate Ship            | 1 (Ar 23) # heast 6.04   |  |
| Welcome to Tagxedo, word cloud with styles                                                                                            |                                                          |                       |                          |  |
| Tapada turne words femous speecher, news articles, stopers a<br>words indextually store appropriately to factilize the frequencies of | rid thenes, even your love<br>f occurrence wither the ba | letters into a visua  | ly stunning word cloud,  |  |
| Couts Stop Laura Galaxy                                                                                                    | Start Rose, or mile                                      | a Tapeniu out all you | chiqu, revents, or tops- |  |
| The following are a low examples to show the contrality of<br>Toronole executive low induity the model in a the dates.                | 10.08L                                                   | [2] Tettar ID         | (1) Del. kier. or (D)    |  |
| Feel free to click the pictures and play with them in                                                                                 |                                                          |                       |                          |  |
| Tagrade. If you like these word obtain, you must also check<br>out the Tamark Earthoff plane which has more must                      | (H) Means                                                | (3) Search            | (6) REE (Licology)       |  |
| cardies for your eyes, and read about the 201 Ways to Use                                                                             |                                                          |                       |                          |  |
| Tagauda                                                                                                    | Shipe: O Cause                                           | CApple Roove          | CHart Office             |  |
| Tapede s factorit                                                                                                    | Orarization: # Ar                                        | OH ON OH              | W.                       |  |
| 🚟 🖧 2.82 😳 🛈 🛣 🕻                                                                                                    | Fault                                                    | · Theme               | + Submit                 |  |
|                                                                                                    |                                                          |                       |                          |  |
|                                                                                                    | 111                                                      |                       |                          |  |
| Ecoloper from the Stat                                                                                                    | Examples From                                            | TH Tagacela Encelor   | an page                  |  |
| UP VAL                                                                                                    | and a sea se                                             | CHE SHOT              | in the second            |  |

2. Fill in one of the six content sources for your word cloud.

| Start Now, or make a Tagxedo out of your blogs, tweets, or tags |                  |                    |  |  |
|-----------------------------------------------------------------|------------------|--------------------|--|--|
| (1) URL                                                         | (2) Twitter ID   | (3) Del.icio.us ID |  |  |
| e g www.con.com                                                 | eig BarackObama  |                    |  |  |
| (4) News                                                        | (5) Search       | (6) RSS (Lookup)   |  |  |
| e a World Cup                                                   | ePortfolio       | e.g. techonich.com |  |  |
| Shape: O Classic                                                | e Apple O Dove O | Heart O Star       |  |  |
| Orientation: @ Any                                              | OH OV OH/V       |                    |  |  |
| Font:                                                           | Theme:           | - Submit           |  |  |
|                                                                 |                  |                    |  |  |

- URL will take words from a webpage
- **Twitter ID** will take words from a twitter feed
- Del.icio.us ID will take words from Del.icio.us
- $\bullet$   $\mathbf{News}$  will take words from news stories based on the word or phrase you type in the box
- Search will take words from a Google search of the word
- **RSS** will take words from an RSS feed.

Before clicking submit, choose the shape of your word cloud (you will have more choices later so don't worry too much about this).

help.pace.edu Last Updated: August 31, 2016 Acadtech@pace.edu www.pace.edu/digitaltoolkit 914 773 3664 (PLV) 212 346 1661 (NYC)

#### TUTORIAL

3. You will be **directed to the Creator page**, where you can personalize further.

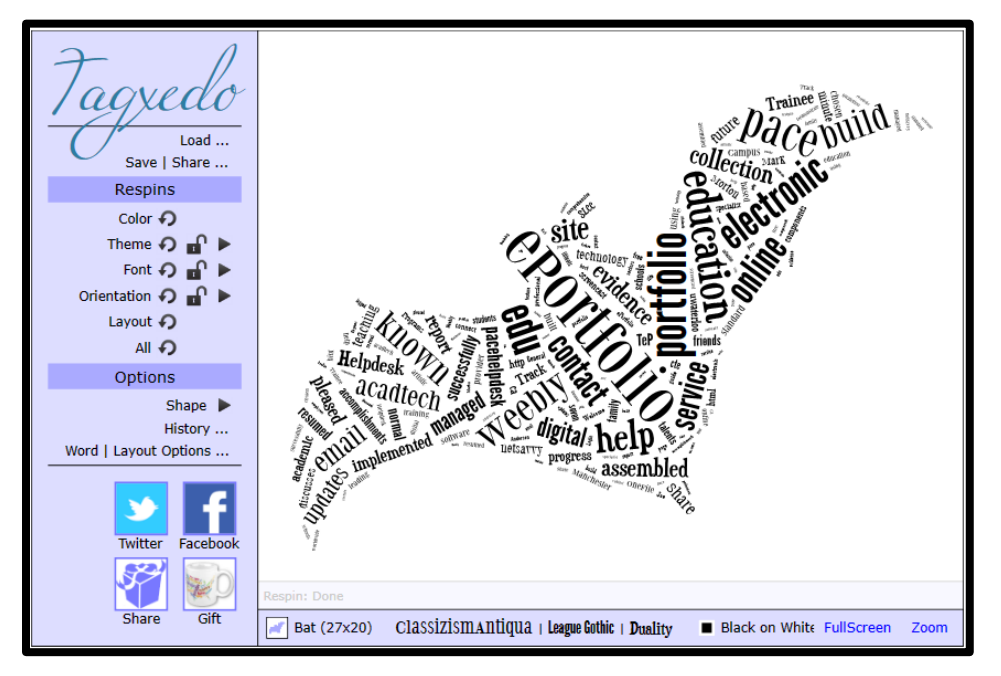

4. The arrows going in a circular motion **"Shuffle"** the settings, The locks **"Lock"** a setting (in case you want to shuffle the other settings but keep that one the same), and the arrows let you manually choose.

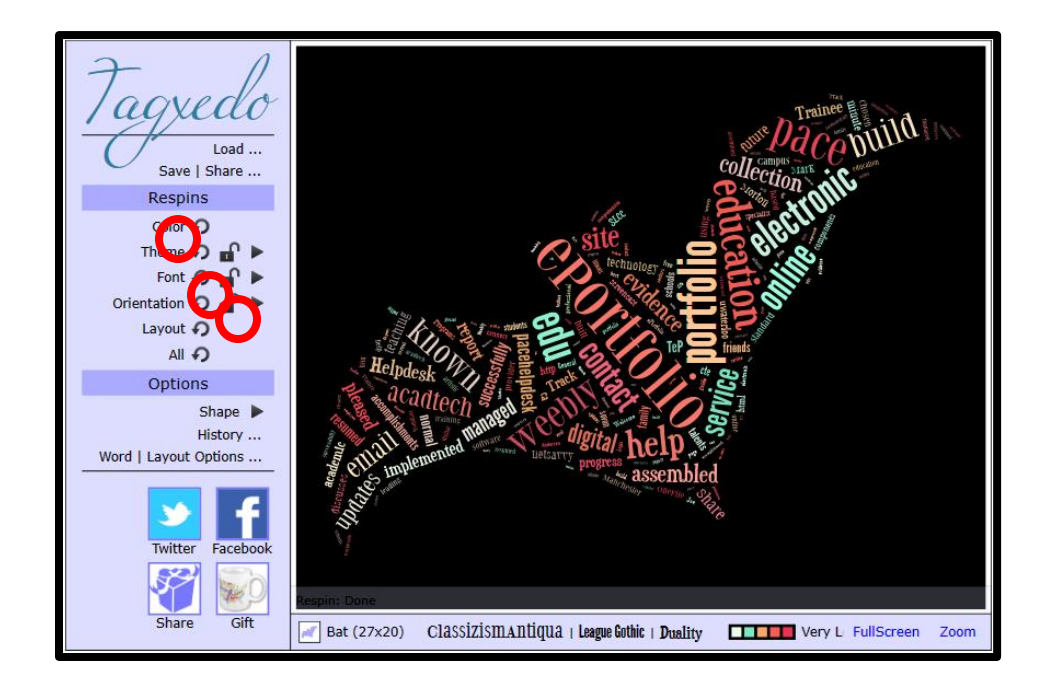

help.pace.edu Last Updated: August 31, 2016 Acadtech@pace.edu www.pace.edu/digitaltoolkit 914 773 3664 (PLV) 212 346 1661 (NYC)

Work toward greatness.

Page 2 of 9

Work toward greatness.

## TUTORIAL

5. To change the shape, click the arrow next to **"Shape"**, you will come across many options to choose from.

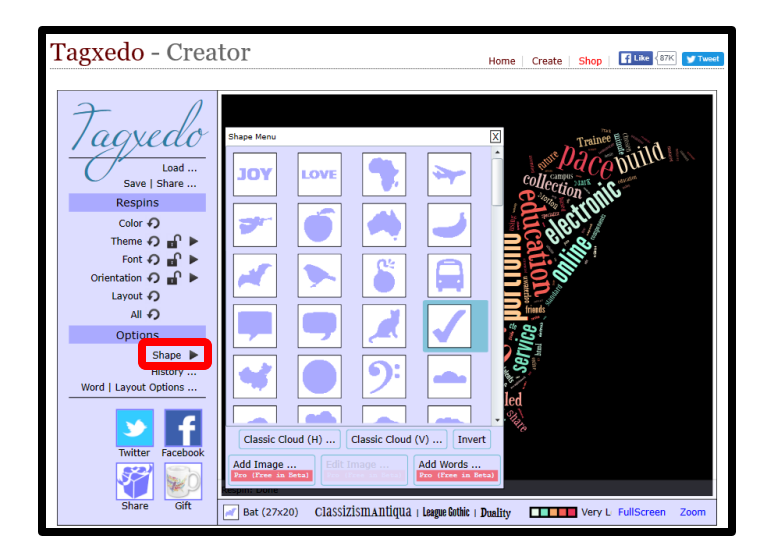

6. To customize words, click Word Layout Options. It will bring you to the **"Layout"** tab, with settings you can alter for the layout of your words.

| Tagxedo<br>Load<br>Save   Share                 | Opt Menu<br>Word Layout Skip Advanced                              |                        |
|-------------------------------------------------|--------------------------------------------------------------------|------------------------|
| Respins                                         | Emphasis: 80                                                       | · Om                   |
| Color 🕤                                         | Maximum Word Count: 20                                             | 00 <b>1</b>            |
| Theme 🎣 🖬 🕨                                     | Tightness: 10                                                      | 00% 0                  |
| Font $ e  e  e  e  e  e  e  e  e  e  e  e  e  $ | Color Variation: 50                                                | 96                     |
| Layout 🅥                                        | Normalize Frequency: Yes No Spread: 40                             |                        |
| All 🗘                                           | Hard Boundary: Yes NO                                              |                        |
| Options                                         | Use Source Color: Yes No                                           |                        |
| Shape 🕨                                         | Allow Replication: Yes No                                          |                        |
| Word   Layout Options                           | Theme Preference: Any Bright Dark White Black<br>Friendly Friendly |                        |
| У f                                             | Font Preference: Any 1 Any 2 Any 3 All                             |                        |
| Twitter Facebook                                | Accept Reset                                                       | Classic                |
| 🌱 🔊 🖞                                           | Respin: Done                                                       |                        |
| Share Gift                                      | ar (27×20) Classizismantiqua   League Gothic   Duality             | Very L FullScreen Zoom |

### TUTORIAL

7. In the **"Word"** tab you can change the settings based on the kinds of words you want to have.

| Load<br>Save   Share<br>Respins<br>Color ?<br>Theme ?? for ?<br>Font ?? for ?<br>Orientation ?? for ?<br>Layout ?? | Coption Menu Control Combine Related Words: Yes No<br>Combine Identical Words: Yes No                                   |
|----------------------------------------------------------------------------------------------------|----------------------------------------------------------------------------------------------------|
| Options<br>Shape ►<br>History                                                                                      | Frequency Modifier: :<br>Apply NonLatin Heuristics: Yes No<br>Default Link: http://www.google.com/search?q=\$e          |
| Twitter Facebook                                                                                                   | Accept Reset Classic<br>Resonant Done<br>Bat (27x20) ClassizismAntiqua + League Gothic + Duality Very L FullScreen Zoom |

- 8. In the **"Skip"** tab, a list of all the words in your Tagxedo will appear. To "skip" a word simply click on it, and it will turn yellow. If you skip a word it won't appear anywhere on your Tagxedo.
- 9. The "Advanced" tab is for advanced options such as opacity.

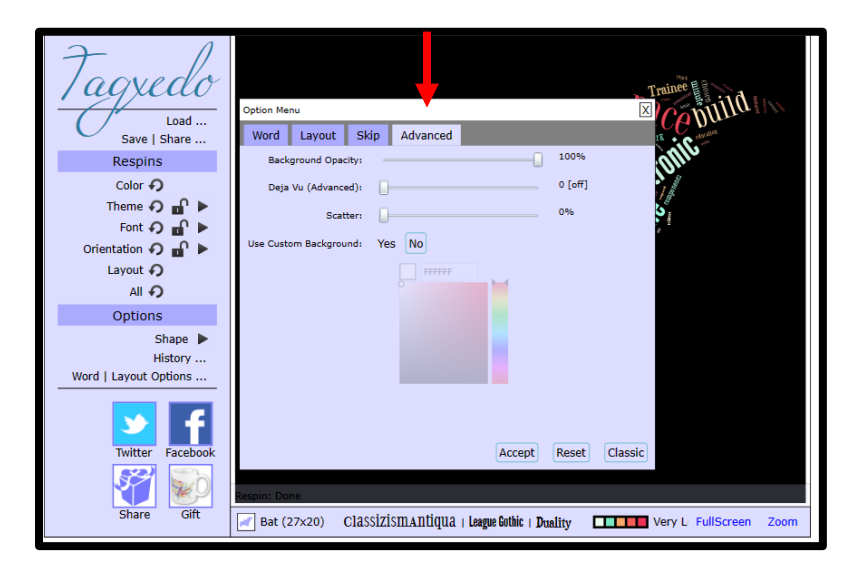

help.pace.edu Last Updated: August 31, 2016 Acadtech@pace.edu www.pace.edu/digitaltoolkit 914 773 3664 (PLV) 212 346 1661 (NYC)

### TUTORIAL

10. Once you are done with your Tagxedo, you can **publish** it via Facebook or Twitter, or save it directly from the website.

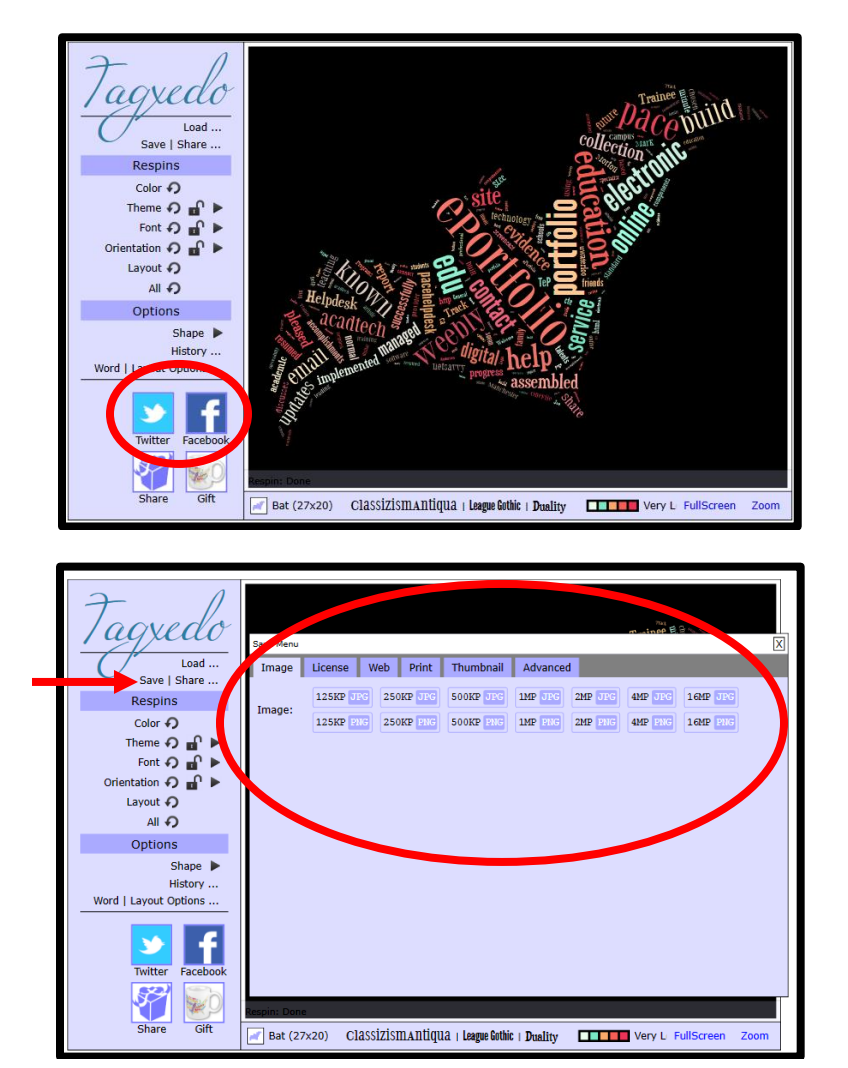

Acadtech@pace.edu www.pace.edu/digitaltoolkit 914 773 3664 (PLV) 212 346 1661 (NYC)

#### Work toward greatness.

## TUTORIAL

11. Log into your ePortfolio at <u>eportfolio.pace.edu</u>. Click "My ePortfolio" tab.

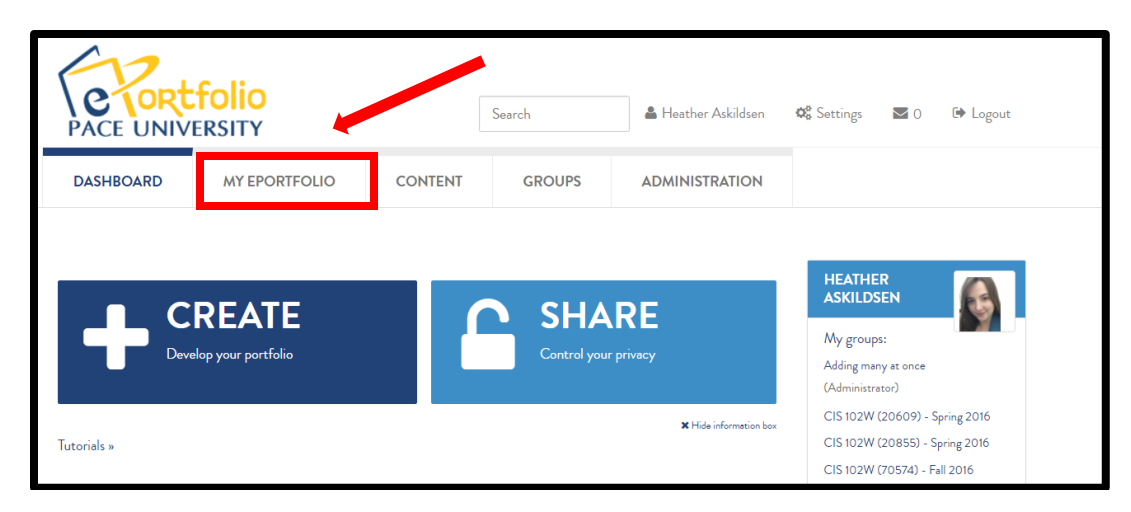

12. Click the grey pencil icon next to the page where you want to add your Tagxedo.

| Pages <sup>1</sup>                                                                                                   |          |             |
|----------------------------------------------------------------------------------------------------|----------|-------------|
| Search: ( <i>Title, description, tags</i> ) Sort by:                                                                 |          | Copy a page |
|                                                                                                    |          |             |
| RESULTS                                                                                                    |          |             |
| Dashboard page<br>Your dashboard page is what you see on the homepage when you first log in. Only y<br>access to it. | rou have | <b>GA</b>   |
| Profile page<br>Your profile page is what others see when they click on your name or profile picture                 |          | ø           |
| Academic Materials                                                                                                   |          |             |

#### TUTORIAL

13. **Click on "Image"** from the blocks and **drag it** to where you would like the image to appear on the page.

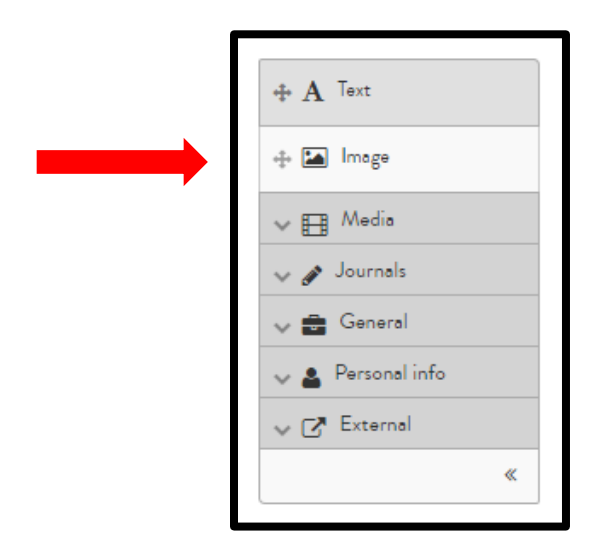

14. You can give your Tagxedo a **title** in the **Block title** box, or you can omit a title by putting a space. Click the **Images button**.

| ×                   | Image: Configure                                                                                                    |           |  |
|---------------------|----------------------------------------------------------------------------------------------------|-----------|--|
|                     | Block title                                                                                                    | Earth Day |  |
|                     | IMAGE                                                                                                    |           |  |
| ges are<br>rag ther | Show description                                                                                                    | • No      |  |
|                     | Width                                                                                                    |           |  |
| ۵                   | Specify the width for your image (in pixels). The image will be scaled to this width. Leave it blank to use to size of the image. If the original size is too big, it will be scaled to the width of the block. |           |  |
|                     | Retractable                                                                                                    | No        |  |
|                     | Select to allow this block to be retracted when the header is clicked.                                                                                                    |           |  |
| Activitie           | Save Remove                                                                                                    |           |  |

help.pace.edu Last Updated: August 31, 2016 Acadtech@pace.edu www.pace.edu/digitaltoolkit 914 773 3664 (PLV) 212 346 1661 (NYC)

## TUTORIAL

15. Check off the box next to **"Upload File"** and **click "Choose Files"** to browse your computer for the Tagxedo.

| ×                 | Image: Configure                                                                                                    | <b>O</b> o |
|-------------------|----------------------------------------------------------------------------------------------------|------------|
|                   | Block title Earth Day                                                                                                    |            |
|                   | IMAGE                                                                                                    | ^          |
|                   | Image                                                                                                    |            |
| es are<br>1g ther | No files found                                                                                                    |            |
| \$                | Institution files Site files                                                                                                    |            |
|                   | Upload file                                                                                                    |            |
|                   | Image: Second second second |            |
| ctivitie          | also adheres to the terms and conditions outlined on this site.                                                                                                    |            |

16. You can adjust the width from if you wish to do so. Then click **Save** at the bottom.

|     | ×                                                                      | Image: Configure                                                                                                    |           |  |
|-----|------------------------------------------------------------------------|----------------------------------------------------------------------------------------------------|-----------|--|
|     |                                                                        | Block title                                                                                                    | Earth Day |  |
|     |                                                                        | IMAGE - OPIUALIESUFDJGIKJPG.1                                                                                                    |           |  |
| ige | s are                                                                  | Show description                                                                                                    | No        |  |
| rag | ther                                                                   | Width                                                                                                    | 500       |  |
|     | \$                                                                     | Specyy the whath for your image (in pixels). The image will be scaled to this width. Leave it blank to use the original size of the image. If the original size is too big, it will be scaled to the width of the block. |           |  |
|     | _                                                                      | Retractable                                                                                                    | No •      |  |
|     | Select to allow this block to be retracted when the header is clicked. |                                                                                                    |           |  |
| Ac  | tivitie                                                                | Save B move                                                                                                    |           |  |

help.pace.edu Last Updated: August 31, 2016 Acadtech@pace.edu www.pace.edu/digitaltoolkit 914 773 3664 (PLV) 212 346 1661 (NYC)

#### Work toward greatness.

## TUTORIAL

17. Your Tagxedo word cloud will appear on your page.

| Other Materials<br>by Heather Askildsen (haskildsen) | ✓ Edit this page                                  | Copy ••• |
|------------------------------------------------------|---------------------------------------------------|----------|
| MY PAGES                                             | EARTH DAY                                         |          |
| Introduction                                         |                                                   |          |
| Academic Materials                                   | Standther-Mather                                  |          |
| Co-curricular /Extracurricular Activities            |                                                   |          |
| Showcase                                             | HOTHER THE ALL ALL ALL ALL ALL ALL ALL ALL ALL AL |          |
| Showcase<br>Recommendations                          |                                                   |          |
|                                                      | Copyright 2016 tagxédo:com                        |          |
|                                                      | Add comment % Details                             |          |